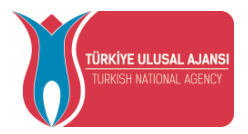

# AVRUPA BİRLİĞİ EĞİTİM VE GENÇLİK PROGRAMLARI MERKEZİ BAŞKANLIĞI

# (TÜRKİYE ULUSAL AJANSI)

# KA2 PROJELERİ İÇİN **TURNAPORTAL SİSTEM KULLANIM KILAVUZU**

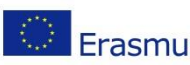

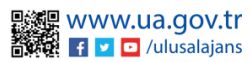

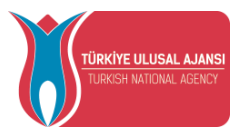

## **TURNAPortal Sistemine Giriş**

Tarayıcınızda "turnaportal.ua.gov.tr" adresine erişim sağladıktan sonra açılan ekranda Şekil 1'de gösterildiği gibi e-Devlet ile Giriş butonuna tıklanır.

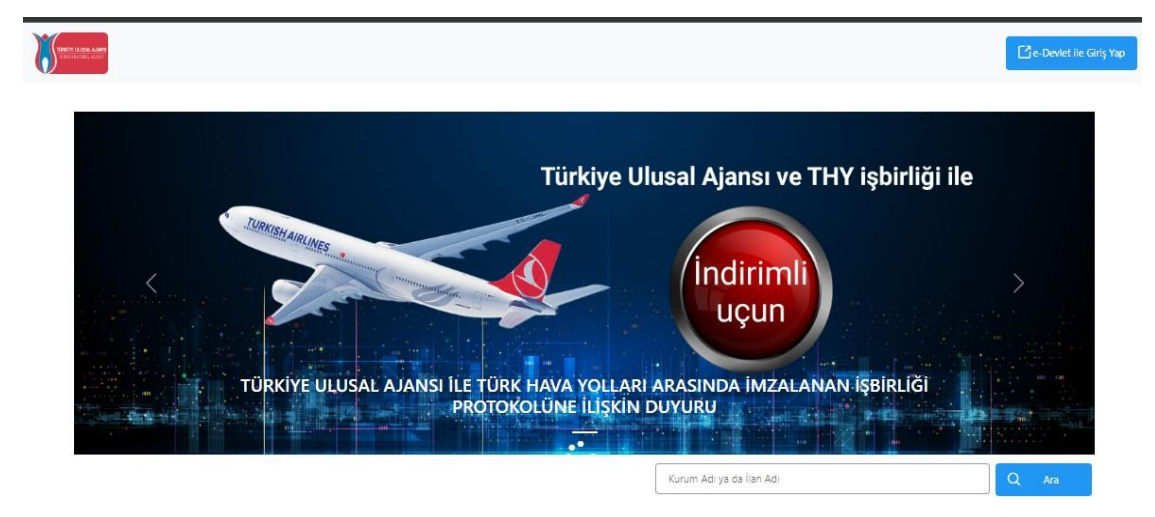

Şekil 1: e-Devlet İle Giriş Butonu

Açılan sayfada Şekil 2'de belirtilen alanlara T.C. Kimlik No bilgileriniz ve e-Devlet şifrenizi yazmalı ve sonrasında Giriş Yap butonu ile giriş yapılır.

| iş Yapılacak Uygulama       | TURNA                                               | .tr/turna/_pServlet?kom  | ut=edkA                               |                        |  |
|-----------------------------|-----------------------------------------------------|--------------------------|---------------------------------------|------------------------|--|
| e-Devlet Şifresi            | 📑 Mobil İmza                                        | 🦧 e-İmza                 | EXAMPLE T.C. Kimlik Kartı             | 📻 İnternet Bankacılığı |  |
| T.C. Kimlik Numaranızı ve e | e-Devlet Şifrenizi kullanarak k<br>", Nasıl Alınır? | imliğiniz doğrulandıktan | sonra işleminize kaldığınız yerden    | devam edebilirsiniz.   |  |
| * T.C. Kimlik No            | 1111111111                                          |                          | Sanal Klavye 🛷 Yaza                   | arken Gizle            |  |
| * e-Devlet Şifresi          |                                                     |                          | 📼 Sanal Klavye 🛛 🖨 Şifremi Unuttum    |                        |  |
|                             | * e-Devlet 🤬 şifr<br>yapabilirsiniz.                | renizi unutmanız durumur | ıda doğruladığınız cep telefonunuzdar | ı yenileme işlemi      |  |
|                             |                                                     |                          |                                       |                        |  |

Şekil 2: e-Devlet Kapısı Kimlik Doğrulama Sistemi

E-Devlet ile giriş sağlandıktan sonra sisteme ilk kez girildiğinde Şekil 3'te görülen Kişisel Verileri Koruma Kanunu'na (KVKK) ait metni kabul edip gönderilir.

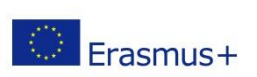

Avrupa Birliği Eğitim ve Gençlik Programları Merkezi Başkanlığı Ehlibeyt Mah. Mevlana Bulvarı No: 181, 06520 Çankaya / Ankara Erasmus + T+90 312 409 60 00 | bilgi@ua.gov.tr | KEP: ulusal.ajans@hs01.kep.tr

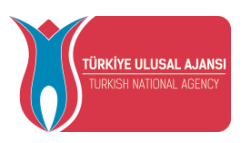

Program uygulamalarının değerlendirildiği, süreçler ve sonuçlarının analiz edildiği araştırma ve raporlamalarda kullanılması amacıyla,
Başkanlığın sunmuş olduğu hizmetlerin kullanılması amacıyla,

işlenebilmektedir.

Yukarıda izah edilen esaslar çerçevesinde, kişisel ve özel nitelikli kişisel verilerimin, belirtilen amaçlara bağlı kalmak kaydıyla, kanunun belirttiği yöntem ve amaçlara uygun şekilde toplanabileceğini ve işlenebileceğini, kanunen yetkili kamu kurum ve kuruluşlarına, Kişisel Verileri Koruma Kurumu'na, Kolluk Kuvvetleri'ne, Bilgi Teknolojileri ve iletişim Kurumu'na, dava süreçlerinin takibi için ilgili danışmanlık firmalarına, avukatlara, ilgili yargı merciilerine aktarılabileceğini ve bu hususta açık rızam olduğunu kabul ve beyan ederim.

Bununla birlikte, KVK Kanunu'nun 11.maddesi ve ilgili mevzuat uyarınca: Başkanlığa başvurarak kendimle ilgili; kişisel veri işlenip işlenmediğini öğrenme, kişisel verilerim işlenmişse buna ilişkin bilgi talep etme. kişisel verilerimin işlenme amacını ve bunların amacına uygun kullanılıp kullanılmadığını öğrenme, yurt içinde veya yurt dışında kişisel verilerimin aktarıldığı üçüncü kişileri bilme, kişisel verilerimin işlenmeşini gerektiren sebeplerin ortadın kalkması hålinde kişisel verilerimin işlenmeşini veya yok edilmeşini isteme, düzeltime ve silinme talepleri üzerine yapılan işlemlerin, kişisel verilerini aktarıldığı üçüncü kişilere bildirilmeşini isteme işlenen verilerimin münhaşıran otomatik sistemler vasıtasıyla analiz edilmeşini sutertiyle kendi aleyhime bir sonucun ortaya çıkmaşına itraz etme, kişisel verilerimin kanuna aykırı olarak işlenmeşi sebebiyle zarara uğramam hålinde zararın giderilmeşini talep etme ve bu hakları Başkanlığınız Veri Sorumlusu İrtibat Kişisi'ne iletmek üzere Başkanlığa yazılı şekilde başvurarak talep etme haklarına sahip olduğum konusunda bilgilendiridiğimi beyan ederim.

Ayrıca, işbu Sözleşme kapsamında paylaşılmış kişisel verilerimin doğru ve güncel olduğunu: bu bilgilerde değişiklik olması halinde değişiklikleri Başkanlığa bildireceğimi kabul ve beyan ederim.

Özel nitelikli kişisel verilerim (uyruk, ceza mahkûmiyeti ve güvenlik tedbirleri bilgisi, kan grubu, sağlık verileri, din, mezhep ve felsefi inanç, biyometrik ve genetik veriler, dernek, vakıf ve sendika üyeliği, siyasi düşünce vb.) de dâhil olmak üzere ilgili kişisel verilerimin işlenmesine, ilgili süreç kapsamında işlenme amacı ile sınırlı olmak üzere kullanılmasına ve paylaşılmasına, gereken süre zarfında saklanmasına açık rızam olduğunu beyan ederek bu hususta tarafıma gerekli aydınlatmanın yapıldığın, kırupa Birliği Eğitim ve Gençlik Programları Merkezi Başkanlığı Kişisel Verilerin Korunması ve İşlenmesi hakkında Aydınlatma Beyanını ve iş bu Açık Rıza Metni'ni okuduğumu ve anladığımı:

Veri Sorumlusu:Avrupa Birliği Eğitim ve Gençlik Programları Merkezi Başkanlığı

|          | Kabul Etmiyorum                                                                                                | Kabul Ediyorum                                                                                                    |               |
|----------|----------------------------------------------------------------------------------------------------|----------------------------------------------------------------------------------------------------|---------------|
| Erasmus+ | Avrupa Birliği Eğitim ve Gençlik F<br>Ehlibeyt Mah. Mevlana Bulvarı No<br>T +90 312 409 60 00   bilgi@ua.gov.t | nder<br>Togramları Merkezi Başkanlığı<br>: 181, 06520 Çankaya / Ankara<br>r   KEP: <u>ulusal ajans@hs01.kep.tr</u> | WWW.Ua.gov.tr |

#### Şekil 3: KVKK Aydınlatma Metni Onayı

KVKK metni onaylandıktan sonra Şekil 4'te görülen Bağlantılı Hesaplar sayfasında Kurumsal Hesap seçimi yapılır. KVKK Metni bir kez onaylandıktan sonra sonraki girişlerde tekrar kabul etme işlemi gerçekleştirmeniz istenmeyecektir.

| Find and the second |                       |  |
|---------------------|-----------------------|--|
|                     | Bağlantılı Hesaplar   |  |
|                     | 🗇 Bireysel 📋 Kurumsal |  |
|                     | Girtiş                |  |
|                     |                       |  |

### Şekil 4: Kurumsal Hesap Seçimi

Turna sisteminde proje eşleştirmesi yaparak kurumsal yetkili olarak tanımlanan yararlanıcılara Kurumsal Hesap menüsü görüntülenir. **Kurum** alanında bilgiler hazır bir şekilde gelecektir.

Birden fazla kurumda yetkili olanlar için kurum listesi gelebilir. Kurum seçimi yapıldıktan sonra **Proje Sektörü alanında** proje sektörü seçilir.

Avrupa Birliği Eğitim ve Gençlik Programları Merkezi Başkanlığı<br/>Ehlibeyt Mah. Mevlana Bulvarı No: 181, 06520 Çankaya / Ankara<br/>T +90 312 409 60 00 | bilgi@ua.gov.tr | KEP: ulusal.ajans@hs01.kep.tr

| SAL AJANSI<br>VAL AGENCY | DIŞİŞLI<br>AVRUPA Bİ<br>TÜ <b>RKİYI</b> | ERİ BAKANLIĞI<br>RLİĞİ BAŞKANLIĞI<br>E ULUSAL AJANSI |
|--------------------------|-----------------------------------------|------------------------------------------------------|
| Bağlantılı He            | saplar                                  | Çıkı                                                 |
| 🖰 Kurumsal               | 命 Bireysel                              |                                                      |
| Artvin Kemaipa           | şa Halk Eğitimi( Kurum ld : 418 / YC    | OKBirimid : ) × ~                                    |
| Yetişkin Eğitimi         | (ADU)                                   | ~]                                                   |
| Proje Túrú               |                                         | ~                                                    |
|                          | Girtş                                   |                                                      |
| G THY PRO                | OMOCODE KULLANIN                        | M KOŞULLARI, BAŞVURU                                 |

Şekil 5: Proje Sektörü Seçimi

Kurum seçimi, Proje Sektörü ve Proje türü için "KA2" seçimi yapıldıktan sonra Giriş **butonu**na tıklanır.

### Kurum Bilgi

Kurumsal sekmesinin altında yer alan Kurum Bilgi sayfasına tıkladığınızda kurumunuza ait TURNA sisteminde kayıtlı olan "Organisation ID" bölümleri sistem tarafından otomatik dolu halde getirilecektir. Kurumunuza ait "Telefon", "Adres" bilgileri, Vergi Kimlik numarası ilgili alanlara yazıldıktan sonra güncelleme işlemi yapılır. Profil fotoğrafı bölümünde, kurum logosu .jpg veya .png formatında yüklenir.

| Ħ | Kurumsal 📃 🏦 Kurum Bilgi |            | Korum Bilgileri                       |     |
|---|--------------------------|------------|---------------------------------------|-----|
|   | Ev Sahibi Kurum          |            | Organisation ID Telefon               |     |
|   | Hareketlilik             |            | E10037777 (409) 111-1111              |     |
|   | 👘 S.S.S.                 |            |                                       |     |
|   | Harita (Katılımcılar)    |            | Vergi Kimlik Numarası                 |     |
|   |                          |            | 7710325111                            |     |
|   |                          |            |                                       |     |
|   |                          | Test Kurum | Adres                                 |     |
|   |                          |            |                                       |     |
|   |                          |            |                                       |     |
|   |                          |            |                                       | 4   |
|   |                          |            |                                       |     |
|   |                          |            | Normal + Sans Serif + B I U A M E = = |     |
|   |                          |            |                                       |     |
|   |                          |            |                                       |     |
|   |                          |            |                                       |     |
|   |                          |            | Antet Başlık                          |     |
|   |                          |            | Kurum Sol Antet Kurum Sağ Ante        | t   |
|   |                          |            |                                       |     |
|   |                          |            | Günce                                 | lle |
|   |                          |            |                                       |     |
|   |                          |            |                                       |     |

### Şekil 6: Kurum Bilgi

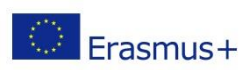

Avrupa Birliği Eğitim ve Gençlik Programları Merkezi Başkanlığı Ehlibeyt Mah. Mevlana Bulvarı No: 181, 06520 Çankaya / Ankara Enibelyi Iviali. Ivievialia Bulvali Ivie. 161, 662-6 games Erasmus+ T+90 312 409 60 00 | bilgi@ua.gov.tr | KEP: <u>ulusal.ajans@hs01.kep.tr</u>

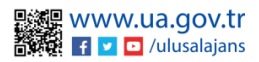

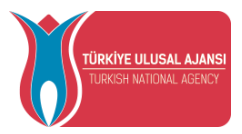

## Hareketlilik

Hareketlilik bölümüne erişmek için sol menüde yer alan Kurumsal altında Hareketlilik alanına tıklanır. Hareketlilik ekle butonuna tıklandıktan sonra açılan form sayfasında gerçekleştirilecek hareketlilik için ilgili sütunlarda istenilen bilgiler kaydedilir.

| Kurumsal              | Filtre                                                           | eleri Göster                                |                                     |                     |              |              |                              |     |
|-----------------------|------------------------------------------------------------------|---------------------------------------------|-------------------------------------|---------------------|--------------|--------------|------------------------------|-----|
| ft Kurum Bilgi        | m Bilgi + Hareketilik Elde + Konsonsiyum Hareketilik Hareketilik |                                             |                                     |                     |              |              |                              |     |
| Ev Sahibi Kurum       | #                                                                | Hareketlilik                                | Turna Proje                         | Başlangıç<br>Tarihi | Bitiş Tarihi | Hareketlilik | Hareketlilik Tür Adı         |     |
| Hareketlilik          | 1                                                                | Finlandiya-HUMAK Finland(Kontenjan :<br>12) | 2023-3-TR01-KA210-YOU-<br>000XXXX   | 19.05.2025          | 29.05.2025   | BAŞLAMADI    | Eğitim/öğrenim<br>toplantısı | :=  |
| Harita (Katılımcılar) | 2                                                                | Fransa-BRASSART BORDEAUX(Kontenjan :<br>12) | 2023-3-TR01-KA210-YOU-<br>000171151 | 24.12.2024          | 12.03.2025   | TAMAMLANDI   | Yaygınlaştırma<br>toplantısı | II. |
|                       |                                                                  |                                             | Gösterilen Kayıtlar 1 - 2 / 2       | « < 1               | >            | >>           |                              |     |
|                       |                                                                  |                                             |                                     |                     |              |              |                              |     |
|                       |                                                                  |                                             |                                     |                     |              |              |                              |     |
|                       |                                                                  |                                             |                                     |                     |              |              |                              |     |
|                       |                                                                  |                                             |                                     |                     |              |              |                              |     |
|                       |                                                                  | Şekil 7:                                    | Hareketlilik 1                      | Ekle                |              |              |                              |     |

Hareketlilik eklemek için Şekil 8'de görülen sütunlarda yer alan bilgiler doldurulur.

| lareketlilik İşlemleri |                     | >                                                          |
|------------------------|---------------------|------------------------------------------------------------|
|                        |                     | Aradığınız ev sahibi bilgisi yok ise buradan ekleyebilirsi |
| Turna Projesi *        |                     |                                                            |
|                        |                     | ~                                                          |
| Ortak Kurum *          |                     |                                                            |
|                        |                     | ~                                                          |
| Katılımcı Sayısı *     | Başlangıç, Tarihi * | Bitiş Tarihi *                                             |
|                        |                     |                                                            |
| Açıklama               |                     |                                                            |
|                        |                     |                                                            |
| Hareketlilik Türü *    | Toplam Hibe         | Miktarı(Varsa)                                             |
|                        | ~                   |                                                            |
| 🏠 Dosya Eki Var ise    |                     |                                                            |
|                        |                     | 🗙 Vazgeç 🛛 🗸 Kaydet                                        |

Şekil 8: Hareketlilik Ekleme Alanları

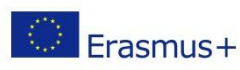

Avrupa Birliği Eğitim ve Gençlik Programları Merkezi Başkanlığı Ehlibeyt Mah. Mevlana Bulvarı No: 181, 06520 Çankaya / Ankara Enibelyi Ivian. Ivieviana Burvari Ivie. 161, 662.0 games from the second second

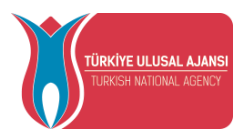

- 1) Turna Projesi alanında hareketlilik için Turna projesi seçilir.
- 2) Ortak Kurum alanında gidilecek kurumun bilgisi listeden seçilir.
- 3) Katılımcı sayısı alanına hareketliliğe katılım sağlamaya hak kazanmış adayların sayısı yazılır.
- 4) Başlangıç tarihi alanında hareketliliğin başlangıç tarihinin seçimi yapılır.
- 5) Bitiş Tarihi alanında hareketliliğin bitiş tarihinin seçimi yapılır.
- 6) Açıklama alanına hareketliliğe dair uygun açıklamalar yazılır.
- 7) Hareketlilik türü için projenize ait uygun hareketlilik türü seçilir.
- 8) Hibe miktarı varsa Toplam Hibe Miktarı bölümünde yazılır.

Toplam hibe miktarına yazılan hibe bilgisi sistemden oluşturulan vize yazısında yer alacaktır.

|   | + Katılımcı E | kle | Katılı        | ımcı Listesi (    | Kurum Kur | ruluş)                  | Ara            |            | Q     |
|---|---------------|-----|---------------|-------------------|-----------|-------------------------|----------------|------------|-------|
| # | TCKN          | Ad  | Soyad         | EPosta            | Telefon   | Bireysel<br>Hibe(Varsa) | Ekleme<br>Türü | Onaylı mı? | Durum |
| 4 |               |     | Gösterilen Ka | ayıtlar 0 - 0 / 0 | <<        | < >                     | »<br>»         |            | Þ     |
|   |               |     |               |                   |           |                         |                |            |       |

### Şekil 9: Katılımcı Ekle Butonu

Yeni katılımcı ekleme butonuna tıkladıktan sonra Şekil 10'de gösterildiği gibi açılan ekranda hareketliliğe katılacak kişilerin bilgileri kaydedilir.

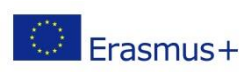

Avrupa Birliği Eğitim ve Gençlik Programları Merkezi Başkanlığı Ehlibeyt Mah. Mevlana Bulvarı No: 181, 06520 Çankaya / Ankara Erasmus+ T+90 312 409 60 00 | bilgi@ua.gov.tr | KEP: <u>ulusal.ajans@hs01.kep.tr</u>

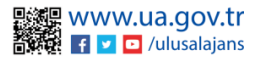

| TÜRKİYE ULUSAL AJANSI<br>TURKISH NATIONAL AGENCY | T.C.<br>DIŞİŞLERİ BAKANLIĞI<br>AVRUPA BİRLİĞİ BAŞKANLIĞI<br><b>TÜRKİYE ULUSAL AJANSI</b> |                     |
|--------------------------------------------------|------------------------------------------------------------------------------------------|---------------------|
| Katılımcı Ekle/Düzenle                           |                                                                                          | ×                   |
| TCKN *                                           | Ortak Kurum *                                                                            | ~                   |
| EPosta                                           | Telefon                                                                                  |                     |
|                                                  | ] []                                                                                     | 🗙 Vazgeç 🛛 🗸 Kaydet |

Şekil 10: Yeni Katılımcı Ekleme Ekranı

Aşağıda yeni katılımcı ekleyebilmek için izlenmesi gereken adımlar paylaşılmaktadır.

- 1) TCKN alanına hareketliliğe katılmaya hak kazanmış yararlanıcıların 11 haneli TC Kimlik Bilgileri yazılır.
- 2) Ortak Kurum alanında Türk ortağın bilgisi seçilir.
- 3) Diğer alanlarda yer alan bilgiler yazılır ve kaydetmek için sayfanın altında yer alan kaydet butonuna tıklanır.

| + Katılım | ci Ekle                                |        | Katılır           | ncı Listesi (Kı         | urum Kurulu    | ış)        |           | Ara                                          | Q |
|-----------|----------------------------------------|--------|-------------------|-------------------------|----------------|------------|-----------|----------------------------------------------|---|
| Ad        | Soyad                                  | EPosta | Telefon           | Bireysel<br>Hibe(Varsa) | Ekleme<br>Türü | Onaylı mı? | Durumu    | Ortak<br>Kurum                               |   |
| DIŞ       | XXXXXXXXXXXXXXXXXXXXXXXXXXXXXXXXXXXXXX |        |                   |                         | Manuel         | Onaysız    | Katılımcı | Sosyal<br>Uyum ve<br>Girişimcilik<br>Derneği | Ł |
| DIŞ       | XXXXXXXXXXXXXXXXXXXXXXXXXXXXXXXXXXXXXX |        | 5436456           |                         | Manuel         | Onaysız    | Katılımcı | Sosyal<br>Uyum ve<br>Girişimcilik<br>Derneği | Ł |
| 4         |                                        | Göst   | erilen Kayıtlar 1 | 1-2/2 <<                | <              | 1 >        | >>        |                                              |   |

### Şekil 11: Yeni Katılımcı Ekleme Ekranı

Yeşil renkli "Düzenle" butonu ile katılımcıların bilgileri sonradan düzenlenebilir. Sarı renkli Sil butonu ile katılımcı listeden silinebilir.

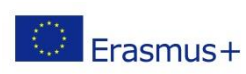

Avrupa Birliği Eğitim ve Gençlik Programları Merkezi Başkanlığı Ehlibeyt Mah. Mevlana Bulvarı No: 181, 06520 Çankaya / Ankara Erasmus+ T+90 312 409 60 00 | bilgi@ua.gov.tr | KEP: <u>ulusal.ajans@hs01.kep.tr</u>

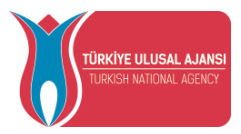

Vize Yazısı Üretme

Her katılımcı için koordinatör kurum sistemden vize yazısı üretebilir. Şekil 11'de görülen alandan "İndir" butonuna tıklanır.

| Vize Yazısı                                                                                       | ×                  |
|---------------------------------------------------------------------------------------------------|--------------------|
|                                                                                                   | + Vize Yazısı Üret |
| Daha önce oluşturulmuş bir vize yazısı bulunmamaktadır. Günde 1 defa vize yazısı üretebilirsiniz. |                    |

Şekil 12: Yeni Katılımcı Ekleme Ekranı

Açılan ekranda "Vize Yazısı Üret" butonu ile vize yazısı oluşturulur.

Oluşturulan vize yazısını indirmek için "Vize Yazısı İndir" butonuna tıklanır. Katılımcıların bilgilerinde değişiklik olması durumunda "Vize Yazısını Yeniden Üret" butonu ile güncel vize yazısı tekrar oluşturulur.

| Vize Yazısı                                                                                                    | x                                                                                                    |
|----------------------------------------------------------------------------------------------------|----------------------------------------------------------------------------------------------------|
| 🛓 Vize Yazsı İndir                                                                                                    | + Vize Yazısını Yenideri Üret                                                                                     |
|                                                                                                    | Î                                                                                                    |
|                                                                                                    |                                                                                                    |
| Subject : Erasmus+ Program Participants' Visa Application<br>12.05.2025                                                                                                    |                                                                                                    |
| TO THE EMBASSY OF FINLA<br>(VISA SECTIO                                                                                                    | ND IN TÜRKİYE<br>S)                                                                                               |
| To Whom It May Concern,                                                                                                    |                                                                                                    |
| This is to certify that, the participant whose person<br>has been admitted as an Erasmus+ participant within the<br>Action 2: Cooperation Partnerships project : 2023-3-TR01-                                       | ial and professional details are given below<br>framework of Erasmus- Programme, Key<br>KA210-YOU-000171151       |
| Name & Surname : Dig XXC<br>Date of Birth : 01.01.200<br>National Identity No : 1111111                                                                                                    | 0<br>111                                                                                                    |
| Sending Institution : Test Kurr<br>Receiving Institution : Humak F                                                                                                    | m HED<br>ïnland                                                                                                   |
| Receiving Country : Finland<br>Type of Mobility : Teaching<br>Planned Dates of Mobility : 19 05.202<br>Approved Mobility Grant (Total) : Euros                                                                      | Training Meeting<br>5 - 29.05.2025                                                                                |
| During his stay, the participant will be supported<br>abovementioned amount, as a contribution to his costs for t<br>Therefore, your kind help and positive considerati<br>the visa procedure for Mr Ds XXXXXXXXXXX | by the Erasmus+ Programme grant for the<br>ravel and subsistence.<br>In will be much appreciated for facilitating |
| Yours Sincerely,                                                                                                    |                                                                                                    |
| Sekil 13: Vize Yazıs                                                                                                    | a Örneği                                                                                                    |

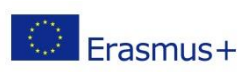

Avrupa Birliği Eğitim ve Gençlik Programları Merkezi Başkanlığı Ehlibeyt Mah. Mevlana Bulvarı No: 181, 06520 Çankaya / Ankara Erasmus+ T+90 312 409 60 00 | bilgi@ua.gov.tr | KEP: <u>ulusal.ajans@hs01.kep.tr</u>

www.ua.gov.tr 🛃 🔽 🖸 /ulusalajans

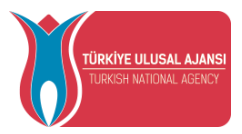

### Ev Sahibi Kurum

Ev Sahibi Kurum Kuruluş sayfasına giriş yapıldığında sisteme yeni ev sahibi kurum kaydedilir. Yeni Kayıt butonuna tıklandığında açılan form sayfasında kurumların OID numarası sorgulanır. Turna sisteminde kayıtlı bir kurum ise diğer alanlar otomatik dolu getirilir.

| Ev Sahibi Kurum/Kuruluş/Grup    | ×        |
|---------------------------------|----------|
| OID'siz kayıt yapmak istiyorum. |          |
| OID Giriniz                     | ٩        |
|                                 | √ Kaydet |

### Şekil 14: OID Bilgisi ile Ev Sahibi Kurum Kuruluş Ekleme

OID bilgisi yok ise OID'siz "kayıt yapmak istiyorum" seçeneğinin seçilir. İstenilen alanlar, uygun olarak doldurulduktan sonra "Kaydet" butonuna tıklandığında Ev Sahibi Kurum/Kuruluş/Grup tablosuna yeni ev sahibi eklenir.

| Sahibi Kurum/Kuruluş/Grup       |            |                 |               | ×      |
|---------------------------------|------------|-----------------|---------------|--------|
| OID'siz kayıt yapmak istiyorum. |            |                 |               |        |
| Erasmus Kod                     |            | Kurum Adı *     |               |        |
| PIC                             |            | Proposal Number |               |        |
| Ŭike *                          |            | Şehir *         |               |        |
| Web Site                        | Posta Kodu |                 | Kurum Telefon |        |
| Açık Adres                      |            |                 |               |        |
|                                 |            |                 |               |        |
|                                 |            |                 | ~к            | laydet |
|                                 |            |                 |               |        |
|                                 |            |                 |               |        |

Şekil 15: Ev Sahibi Ekleme

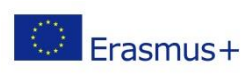

Avrupa Birliği Eğitim ve Gençlik Programları Merkezi Başkanlığı Ehlibeyt Mah. Mevlana Bulvarı No: 181, 06520 Çankaya / Ankara Enilbeyt Iviali. Ivievialia Bulvari Ivie. 161, 662-6 games Erasmus+ T+90 312 409 60 00 | bilgi@ua.gov.tr | KEP: <u>ulusal.ajans@hs01.kep.tr</u>

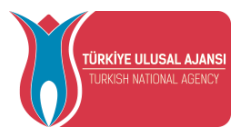

# Harita(Katılımcılar)

Harita üzerinde işaretli bölümlerde katılımcıların konumu ve konumun üzerine tıklandığında katılımcıların bilgileri görüntülenir.

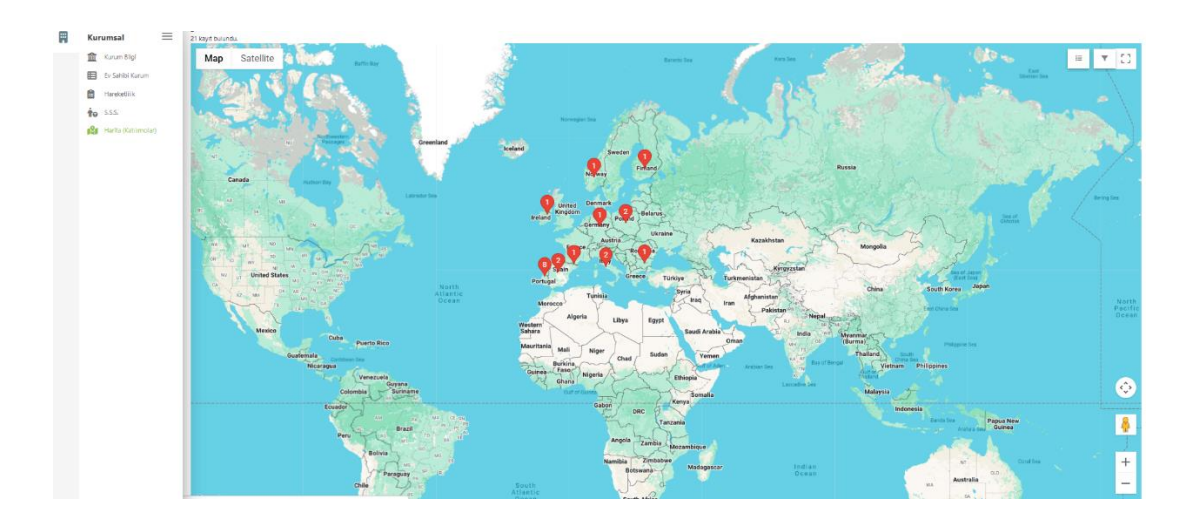

### Şekil 16: Harita Görünümü

Sağ üst köşede yer alan "Listele" butonu ile haritada görülen katılımcıların liste şeklinde bilgileri görüntülenir.

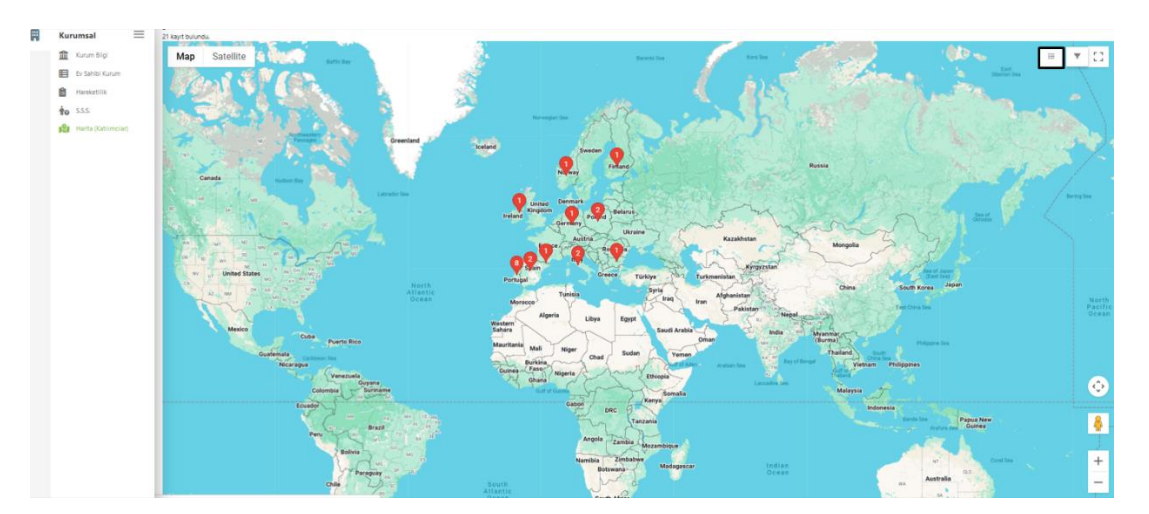

Şekil 17: Liste Görünümüne Geçiş

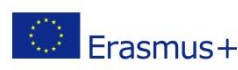

Avrupa Birliği Eğitim ve Gençlik Programları Merkezi Başkanlığı Ehlibeyt Mah. Mevlana Bulvarı No: 181, 06520 Çankaya / Ankara T +90 312 409 60 00 | bilgi@ua.gov.tr | KEP: <u>ulusal.ajans@hs01.kep.tr</u>

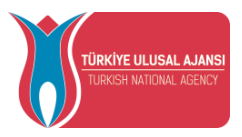

# Sistemden Çıkış ve Yardım Menüsü

Ana sayfa da kurum isminin yer aldığı alana tıkladıktan sonra "Logout" seçeneği ile sistemden çıkış yapılır.

|                    | 🖬 Kurumsal Giriş                                             |
|--------------------|--------------------------------------------------------------|
| Turna Proje Sayısı | <ul> <li>Bireysel</li> <li>Yardım</li> <li>Logout</li> </ul> |
|                    |                                                              |

Şekil 18: Sistemden Çıkış ve Yardım Menüsüne Erişim

Yardım bölümüne tıkladıktan sonra sistem kullanım kılavuzları görüntülenir. İndirme işlemi yapıldıktan sonra belge içeriklerine erişilir. Bireysel seçeneğine tıklayarak kurumsal hesaptan bireysel hesaba doğrudan geçiş yapılır.

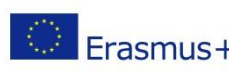

Avrupa Birliği Eğitim ve Gençlik Programları Merkezi Başkanlığı Ehlibeyt Mah. Mevlana Bulvarı No: 181, 06520 Çankaya / Ankara Erasmus+ T+90 312 409 60 00 | bilgi@ua.gov.tr | KEP: <u>ulusal.ajans@hs01.kep.tr</u>

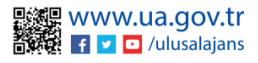